# Git Server for CAL Group

Wu-Cheng, Chiang

#### GitLab Enterprise Edition

#### Open source software to collaborate on code

Manage Git repositories with fine-grained access controls that keep your code secure. Perform code reviews and enhance collaboration with merge requests. Each project can also have an issue tracker and a wiki.

| Sign in           |                       |  |
|-------------------|-----------------------|--|
| Username or email |                       |  |
| Password          |                       |  |
| Remember me       | Forgot your password? |  |
|                   | Sign in               |  |

Explore Help About GitLab

## URL : git.gwlab.phy.ncu.edu.tw

~

| 🦊 GitLab 🛛 Projects 🗸                        | Groups - Activity Milestones Snippets 🔌 🖸 🖓 Search or jump to ۹ 🛈 🕅 🗠 🛛 - 🌐 -                                                                 |
|----------------------------------------------|----------------------------------------------------------------------------------------------------|
| T Test                                       | You won't be able to pull or push project code via SSH until you <b>add an SSH key</b> to your profile <b>Don't show again   Remind later</b> |
| 🖨 Project                                    | The Auto DevOps pipeline has been enabled and will be used if no alternative CI configuration file is found. <b>More information</b>          |
| <b>Details</b><br>Activity                   | Wu-Cheng, Chiang > Test > <b>Details</b>                                                                                                    |
| Releases                                     | Project 'Test' was successfully created.                                                                                                    |
| Cycle Analytics  Repository  Issues  0       | T Test ♥<br>Project ID: 2 ♀ Star 0 ♀ Fork 0 Clone ✓                                                                                           |
| រា Merge Requests 0                          | ጭ Add license ⊸ 1 Commit 🕴 1 Branch 🖉 0 Tags 🕒 41 KB Files<br>My first project                                                                |
| <ul><li>CI / CD</li><li>Operations</li></ul> | master v test / + v History Q Find file Web IDE Q v                                                                                           |
| 🖸 Wiki                                       | Initial commit (II) d818c0d9 To                                                                                                    |
| 🎖 Snippets                                   | Wa cheng, chang additioned 20 seconds ago                                                                                                    |
| Settings                                     | README     Add CHANGELOG     Add CONTRIBUTING     Auto DevOps enabled                                                                         |
| ≪ Collapse sidebar                           | Add Kubernetes cluster                                                                                                    |

Please set the SSH key right after you create the project!

#### Step 1. ssh-keygen -t ed25519 -C "your mail"

After typing in this command in your terminal, you can decide where to put your keys or set up the passphrase interactively. If this is your first time to set up this, I would recommend you to put all the related files in default path.

### Step 2. pbcopy < ~/your key path/your key file.pub (this works only for Macs)

add the public key to your account by clicking your avatar in the upper right corner and selecting **Settings**. From there on, navigate to **SSH Keys** and paste your public key in the "Key " section.

| 🦊 GitLab 🛛 Projects 🗸 | Groups ~ Activity Milestones Snippets 🖿 | 🗣 🗸 Search or jump t ໑ 🛈 🕅                                                        |
|-----------------------|-----------------------------------------|-----------------------------------------------------------------------------------|
| User Settings         | User Settinas > SSH Keys                |                                                                                   |
| Profile               | SSH Keys                                | Add an SSH key                                                                    |
| * Account             | SSH keys allow you to establish a       | To add an SSH key you need to generate one or use an existing key.                |
| - Account             | computer and GitLab.                    | Кеу                                                                               |
| E Applications        |                                         | Paste your public SSH key, which is usually contained in the file                 |
| P Chat                |                                         | '~/.ssh/id_rsa.pub' and begins with 'ssh-rsa'. Don't use your private SSH<br>kev. |
| 📼 Access Tokens       |                                         |                                                                                   |
| ☑ Emails              |                                         | Typically starts with ssn-rsa                                                     |
| A Password            |                                         |                                                                                   |
|                       |                                         |                                                                                   |
| A Notifications       |                                         |                                                                                   |
| ✗ SSH Keys            |                                         | Title                                                                             |
| ፆ GPG Keys            |                                         | e.g. My MacBook key                                                               |
| æ Preferences         |                                         | Name your individual key via a title                                              |
| Active Sessions       |                                         | Add key                                                                           |
|                       |                                         |                                                                                   |
| Authentication log    |                                         | Your SSH keys (0)                                                                 |
| Dipeline quota        |                                         | There are no SSH keys with access to your account.                                |

https://git.gwlab.phy.ncu.edu.tw/profile/keys

If you wanna access to multiple git servers like github, gitlab, or Bitbucket, etc....., You need to edit a configuration file in the path that your ssh client can access to, or it will have no idea of the matching relation of each key.

If you used the default path to complete the process above, then please edit a config file under "~/.ssh ".

In your text editor, please type in the settings following the format below:

# The description for this block of setting.
Host git.gwlab.phy.ncu.edu.tw
Preferredauthentications publickey
IdentityFile ~/.ssh/your preferred sub directory/the private key

**CAUTION :** Please use the path where you stored your key file!

```
GitLab.com
Host gitlab.com
  Preferredauthentications publickey
  IdentityFile ~/.ssh/gitlab_com_ed25519/id_ed25519
# Github.com
Host github.com
  Preferredauthentications publickey
  IdentityFile ~/.ssh/github_com_rsa/id_rsa
# Git.gwlab
Host git.gwlab.phy.ncu.edu.tw
  Preferredauthentications publickey
  IdentityFile ~/.ssh/git_gwlab_ed25519/id_ed25519
```

I recommend you to build up a structure storing your keys. This can help you to distinguish which key belongs to which server and manage or even renew them easily.